# Sosial

baxımdan həssas əhali qrupuna aid edilən ailələrin üzvü olan tələbələrin təhsil haqqı xərclərinin ödənilməsi sisteminin istifadəçi təlimatı

## Mündəricat

| 1. | Giriş _ |                                                                                 | 1 |
|----|---------|---------------------------------------------------------------------------------|---|
| 2. | Tələbi  | ələr üçün şəxsi kabinet                                                         | 2 |
| 2  | .1. F   | Portalda qeydiyyat                                                              | 2 |
| 2  | .2. F   | Portala giriş                                                                   | 3 |
|    | 2.2.1.  | Şəxsi məlumatlar                                                                | 3 |
|    | 2.2.2.  | Təhsil məlumatları                                                              | 4 |
|    | 2.2.3.  | Ailə üzvləri                                                                    | 5 |
|    | 2.2.4.  | Digər zəruri məlumatlar                                                         | 7 |
|    | 2.2.5.  | Göndərilmiş müraciətlərin izlənilməsi                                           | 8 |
| 3. | Təhsil  | haqqı xərcləri dövlət büdcəsinin vəsaiti hesabına ödənilməsi üçün ilkin şərtlər | 9 |

# 1. Giriş

Bu sənəd "Sosial baxımdan həssas əhali qrupuna aid edilən ailələrin üzvü olan tələbələrin təhsil haqqı xərclərinin ödənilməsi barədə" Azərbaycan Respublikasının Nazirlər Kabinetinin 13 aprel 2020-ci il tarixli 138 nömrəli Qərarına əsasən hazırlanmış informasiya sistemininin istifadəçi təlimatıdır.

## 2. Tələbələr üçün şəxsi kabinet

Portala daxil olmaq üçün brauzerdə (tövsiyə olunan Google Chrome) ünvan sətrinə

<u>www.e-telebe.edu.az</u> ünvanını yazaraq **Enter** düyməsini sıxmaq lazımdır. Portalın giriş interfeysi aşağıdakı kimidir :

|     | AZƏRBAYCAN RESPUBLİKASI                     |  |  |  |  |  |
|-----|---------------------------------------------|--|--|--|--|--|
| 6   |                                             |  |  |  |  |  |
| 505 | təhsil haqqı xərclərinin ödənilməsi sistemi |  |  |  |  |  |
|     |                                             |  |  |  |  |  |
|     |                                             |  |  |  |  |  |
|     | FİN                                         |  |  |  |  |  |
|     |                                             |  |  |  |  |  |
|     |                                             |  |  |  |  |  |
|     | SIFRA                                       |  |  |  |  |  |
|     | Şii KO                                      |  |  |  |  |  |
|     |                                             |  |  |  |  |  |
|     |                                             |  |  |  |  |  |
|     | DAXIL OL                                    |  |  |  |  |  |
|     | Portala giriş Qeydiyyat Şifrənin bərpası    |  |  |  |  |  |
|     |                                             |  |  |  |  |  |

Şəkil 1. Login pəncərəsi

## 2.1. Portalda qeydiyyat

Bunun üçün giriş interfeysində olan qeydiyyat düyməsinə seçmək lazımdır. Qeydiyyat üçün fərdi identifikasiya nömrəsi (FİN), şəxsiyyət vəsiqəsinin (ŞV) nömrəsi, hazırda istifadə edilən mobil telefon nömrəsi və "captcha" üzərində qeyd edilmiş məlumatı daxil etmək lazımdır. Qeydiyyat pəncərəsi aşağıdakı kimidir:

| AZƏRBAYCAN RESPUBLİKASI<br>TƏHSIL NAZIRLİYİ                                                                                 |
|----------------------------------------------------------------------------------------------------|
| Sosial baxımdan həssas əhali qrupuna aid edilən ailələrin üzvü olan tələbələrin təhsil haqqı xərclərinin ödənilməsi sistemi |
| FIN                                                                                                    |
| MOBIL NÖMRƏ                                                                                                    |
| ŞƏXSİYYƏTİ TƏSDİQ EDƏN SƏNƏDİN NÖMRƏSİ                                                                                      |
| Təhlükəsizlik kodu<br>59 + 22 =                                                                                             |
| IRƏLİ                                                                                                    |
| Portala giriş Geydlyyat Şifrənin bərpası                                                                                    |

Şəkil 2. Qeydiyyat pəncərəsi

Qeydiyyat zamanı daxil edilən FİN və ŞV seriya nömrəsi arasında olan uyğunluq yoxlanılmalıdır, əlavə olaraq qeydiyyatdan keçiriləcək ŞV aktiv olmalıdır.

Qeydiyyatdan keçən zaman qeyd edilən telefon nömrəsinə 5 rəqəmli təsdiq kodu göndərilir. Nömrəyə göndərilən kodu yazıb **İRƏLİ** düyməsini seçdikdən sonra açılan pəncərədə şifrə və təkrar şifrə daxil edilib təsdiqlənməlidir. Daxil ediləcək şifrə **8-16 simvol aralığında olmalı və şifrə daxilində ən azı bir böyük hərf olmalıdır**. Qeydiyyat uğurlu olduqda ekrana aşağıdakı şəkildəki kimi bildiriş gəlir:

| Xəbər | darlıq                                                     |       |
|-------|------------------------------------------------------------|-------|
| Hörmə | tli istifadəçi, siz müvəffəqiyyətlə qeydiyyatdan keçdiniz! |       |
|       |                                                            | BAĞLA |
|       | FIN                                                        | _     |
|       |                                                            |       |
|       | ŞİFRƏ                                                      |       |
|       |                                                            |       |
|       | DAXIL OL                                                   |       |
|       | Portala giriş Qeydiyyat Şifrənin bərpası                   |       |

Şəkil 3. Qeydiyyatın müvəffəqiyyətlə tamamlanması pəncərəsi

### 2.2. Portala giriş

Müraciətin göndərilməsi prosesi 4 bölmədən ibarətdir.

#### 2.2.1. Şəxsi məlumatlar

Şəxs barədə ətraflı məlumat **"Giriş-çıxış və qeydiyyat" avtomatlaşdırılmış məlumat-axtarış** sistemindən FİN əsasında sorğu edilərək alınır. Növbəti bölmə olan Təhsil məlumatları bölməsinə keçid üçün pəncərənin aşağı sağ küncündə olan **İRƏLİ** düyməsi seçilməlidir.

| Sosial baxımdan həss | as əhali qrupuna aid edilən ailələrin üzvü olan tələbələrin təhsil haqqı xərclərinin ödənilməsi sistem | i             | BETA    |
|----------------------|----------------------------------------------------------------------------------------------------|---------------|---------|
|                      | Şexsi məlumətlər                                                                                       |               |         |
|                      | Soyad, ad ve eta adı                                                                                   | FiN           |         |
|                      | Δle vezyyet                                                                                            | Doğum teritçi |         |
|                      | Sanadin sariya va nômrasi                                                                              | Cinsi         |         |
|                      | Senadin növü                                                                                           | 1000          |         |
|                      | Değüldiğü êlkə                                                                                         | 0             |         |
|                      | Sened / veren croann edi                                                                               | 107           |         |
|                      | Geydiyyat invan                                                                                        | - C           |         |
|                      | ADDIM 1/4                                                                                              |               | IRƏLİ ≫ |

Şəkil 4. İstifadəçinin şəxsi məlumatlar pəncərəsi

#### 2.2.2. Təhsil məlumatları

Təhsil məlumatları bölməsində şəxsin ən sonuncu qəbul olduğu ilə uyğun təhsil məlumatları göstərilir. Şəxsin sonuncu qəbulu ali və orta-ixtisas təhsili olduqda Azərbaycan Respublikasının Dövlət İmtahan mərkəzininin **Tələbə-məzun dövlət elektron məlumat sistemi**ndən, Peşə ixtisası olduqda isə Təhsil Nazirliyinin **Mərkəzləşdirilmiş İnformasiya Sistemi**ndən çəkilmiş məlumatlar **Təhsil məlumatları** bölməsində əks olunur.

| = | Sosial baxımdan həssəs əhəli qrupuna eid edilər |                                             |                      |                                            | BETA () |
|---|-------------------------------------------------|---------------------------------------------|----------------------|--------------------------------------------|---------|
|   |                                                 | Təhsil məlumatları                          |                      |                                            |         |
|   |                                                 | Sistem tərəfindən təqdim edilmiş məlumatlar |                      |                                            |         |
|   |                                                 | Telebenin is nömrasi                        |                      | Qebul olduğu təhsil müəssisəsinin adı      |         |
|   |                                                 | Tehsil seviyyesi                            |                      | Ceri (sopupcu) İxtisesi                    |         |
|   |                                                 | Cari tahsil seviyyesi                       |                      | Csri veziyyeti                             |         |
|   |                                                 | Qebul olduğu tedris ili                     |                      | Cari təhəilin forması (Əyani/Qiysbi)       |         |
|   |                                                 | Qəbulda təhsil haqqının ödəniş növü         |                      | Ceri (sonuncu) tahsil müasaisasinin edi    |         |
|   |                                                 | Gebuilde sehailin formes                    |                      | Ceri (sonuncu) təhsil həqqının ödəniş növü |         |
|   |                                                 | ~                                           | MƏLUMATLA RAZISINIZ? | ×                                          |         |
|   |                                                 |                                             |                      |                                            |         |
|   | K GERI                                          |                                             | ADDIM 2/4            |                                            | irəli 📎 |

Şəkil 5. Ali və orta ixtisas təhsillilərin Tələbə-məzun dövlət elektron məlumat sistemindən gələn məlumatlar pəncərəsi

| Sosial baxımdan həssas əhali | i qrupuna aid edilən ailələrin üzvü olan tələbələrin təhsi | il haqqı xərclərinin ödənilməsi sister | ni                                       |                            | BETA () |
|------------------------------|------------------------------------------------------------|----------------------------------------|------------------------------------------|----------------------------|---------|
|                              | Təhsil məlumatları                                         |                                        |                                          |                            |         |
|                              | Sistem tərəfindən təqdim edilmiş məlumatlar                |                                        |                                          |                            |         |
|                              | Cari vezhyveti<br>Grani vezhyveti                          |                                        | Cari təhsili (kurs)                      |                            |         |
|                              | Qebul olduğu tedris ili<br>2019-2020                       |                                        | Tehsil müddeti                           | Tehsilin forması<br>Parmal |         |
|                              | Tehsil müəssisəsinin edi<br>Şirkası Paşa Laagi             |                                        | Təhsil haqqının məbləği<br>antı          |                            |         |
|                              | bdiaes                                                     |                                        | Təhsil haqqının ödəniş növü<br>Örfanıştı |                            |         |
|                              | <ul> <li>✓</li> </ul>                                      | MƏLUMATLA RAZISINIZ?                   | :                                        | ×                          |         |
| K GERI                       |                                                            | ADDIM 2/4                              |                                          |                            | irəli ≫ |

Şəkil 6. Peşə təhsillilərin Mərkəzləşdirilmiş İnformasiya Sistemindən gələn məlumatlar pəncərəsi

Əgər sistemdən tərəfindən avtomatik şəkildə daxil edilən məlumatları istifadəçi düzgün hesab etdikdə "**Məlumatlarla razısınız?**" seçimində "Bəli" seçir. Düzgün hesab etmədikdə isə

"Məlumatlarla razısınız?" seçimində "Xeyr " × seçib lazımi məlumatları sistemə daxil edib yadda saxlamalıdır.

|                      | $\checkmark$               | MƏLUMATLA RAZISINIZ? | ×                                                  |
|----------------------|----------------------------|----------------------|----------------------------------------------------|
| İstifadəçi tərəfində | n daxil edilmiş məlumatlar |                      |                                                    |
| Tehellin növü        | Ŧ                          |                      | Cari (sonuncu) təhsil müəsələəsinin adı            |
| Tehsil seviyyesi     | Ŧ                          |                      | Ceri (sonuņcu) İxtisesi                            |
| Cari vezhyveti       | Ψ                          |                      | Tehsilin forması 🚽 🛛 Tehsil haqqının ödenlə növü 🚽 |
|                      |                            |                      | YADDA SAXLA                                        |
| < GERI               |                            | ADDIM 2/4            |                                                    |

Şəkil 7. Təhsil məlumatlarının istifadəçi tərəfindən daxil edilməsi pəncərəsi

Növbəti bölmə olan Ailə üzvləri bölməsinə keçid üçün pəncərənin aşağı sağ küncündə olan **İRƏLİ** düyməsi seçilməlidir.

#### 2.2.3. Ailə üzvləri

Qeydiyyatdan keçən şəxsin valideynləri, evli olan şəxsin isə həyat yoldaşı barədə sorğu edilərək alınmış informasiya **Ailə üzvləri** bölməsində qeyd edilir. Valideyn himayəsindən məhrum olmuş tələbələr himayəçi haqqında olan məlumatları sistəmə daxil etməlidirlər.

| Sosial baxımdan həssas əhali qr | upuna aid edilən ailələrin | üzvü olan tələbələrin təhsil haqqı xərclərinin ödənilməsi s                                                                                                    |                                              |               | BET   | <b>م</b> (ٹ |
|---------------------------------|----------------------------|----------------------------------------------------------------------------------------------------|----------------------------------------------|---------------|-------|-------------|
| Ailə üzvle                      | əri                        |                                                                                                    |                                              |               |       |             |
| Ane                             | a<br>uumatla razisiniz?    | Sistem tərəfindən təqdim edilmiş məlumətlər<br>Soyed, ed və ətə adı<br>İBRƏHİMOVA ÜLVİYYƏ əSƏD QIZI<br>Qeydiyyət ünvəni<br>ŞiRVAN şəh., S.ZEYNALOV KÜÇ., ev.18, m.1 | FÍN<br>2DORPSH<br>Doğum taritit<br>13.091980 | Seğlıq durumu |       |             |
| Ata                             | umatla razisiniz? 🗙        | Sistem tərəfindən təqdim edilmiş məlumatlar<br>Soyad, ed və ata adı<br>İBRƏHİMOV YAQUB AEDULLA OĞLU                                                                 | FIN<br>2DORNRE                               | Sağlıq durumu |       |             |
|                                 |                            | Geydiyyət ünvəni<br>ƏLI-BAYRAMLI şəh. S.ZEYNALOV KÜÇ., ev.18, m.1                                                                                                   | Doğum tarixi<br>01.09/1971                   |               |       |             |
| K GERI                          |                            | ADDIM 3/4                                                                                                    |                                              |               | İRƏLİ | »           |

Şəkil 8. Ailə üzvləri pəncərəsi

Əgər ailə üzvləri haqqında olan məlumatlar sistemdə öz əksini tapdıqda və istifadəçi düzgün hesab etdikdə "**Məlumatlarla razısınız?**" seçimində "Bəli" seçir.

Düzgün hesab etmədikdə və ya sistem tərəfindən gəlmədikdə isə "Məlumatlarla razısınız?"

seçimində "Xeyr" 🔀 seçib lazımi məlumatları sistemə daxil edib yadda saxlamalıdır.

İstifadəçi bu halda ailə üzvünün FİN-nə görə axtarış edib, ailə üzvü haqqında olan məlumatları sistemə daxil etməlidir. FİN ilə ilə tapılmadıqda "Digər" düyməsi seçilməklə aşağıdakı seçimlərdən birini seçilib, lazımi məlumatları daxil edərək yadda saxlanılmalıdır.

| Ailə üzvləri             |                                            |              |               |
|--------------------------|--------------------------------------------|--------------|---------------|
|                          | Sistem tərəfindən təqdim edilmiş məluma    | tlar         | ~             |
| V MƏLUMATLA RAZISINIZ? 🗙 | İstifadəçi tərəfindən daxil edilmiş məluma | tlar         |               |
|                          | PiN üzre Q                                 | Diger        |               |
|                          | Soyed, ad ve ata adi                       | FİN          | Seğlıq durumu |
|                          | Qeydiyyet ünvenı                           | Doğum tarixi |               |
|                          |                                            |              | YADDA SAXLA   |
|                          |                                            |              |               |

Şəkil 9. Ailə üzvləri məlumatlarını FİN üzrə axtarış pəncərəsi

Tələbə valideyninin olmadığını təsdiq edərsə, onda soraqçadan müvafiq seçimi edib məlumatları daxil etməlidir:

- 1) Məlum deyil bu halda yaşayış yeri üzrə rayon (şəhər) icra hakimiyyəti başçısının inzibati ərazi dairəsi və sahə inzibati ərazi dairəsi üzrə nümayəndəliklərinin ailə tərkibi haqqında arayışı üzrə məlumatlar (arayışı verən orqanın adı, arayışın nömrəsi və tarixi);
- 2) Xəbərsiz itkin düşmüş, ölmüş elan edilən bu halda məhkəmənin qərarı üzrə məlumat (qərarı vermiş məhkəmə orqanının adı, qərarın nömrəsi və tarixi) ;
- 3) Valideynlik hüquqlarından məhrum edilən bu halda məhkəmənin qərarı üzrə məlumatlar (qərarı vermiş məhkəmə orqanının adı, qərarın nömrəsi və tarixi) ;
- 4) Vəfat edən Bu halda ölüm haqqında şəhadətnamə üzrə məlumatlar ( Seriyası, Nömrəsi,

Verilmə tarixi, Vəfat etmə tarixi, Şəhadətnamənin surəti) sistemə daxil edilməlidir.

| Sosial baxımdan həssas əhali qrupuna aid edilən ailələrin | üzvü olan tələbələrin təhsil haqqı xarclərinin ödənilməsi sistemi | Ċ |
|-----------------------------------------------------------|-------------------------------------------------------------------|---|
| Allə üzvləri                                              |                                                                   |   |
|                                                           | Sistem tərəfindən təqdim edilmiş məlumətlər                       |   |
| 🗸 MƏLUMATLA RAZISINIZ7 🗙                                  | Istifadaçi terəfindən daxil edilmiş məlumatlar                    |   |
|                                                           | Şaxa v Sənədin nörmrəsi                                           |   |
|                                                           | Soyadi Adi Ataladi Senedin tarki Senedin sureti                   |   |
|                                                           | YADDA SAXLA                                                       |   |
|                                                           |                                                                   |   |

Şəkil 10. Ailə üzvləri məlumatlarını Digər hissədən daxil edilməsi pəncərəsi

Bütün hallarda tələbə qeyd olunan hallarla bağlı təsdiqedici sənədləri elektron qaydada sistemə yükləməlidir.

Növbəti bölmə olan Digər zəruri məlumatlar bölməsinə keçid üçün pəncərənin aşağı sağ küncündə olan İRƏLİ düyməsi seçilməlidir.

## 2.2.4. Digər zəruri məlumatlar

Bu sonuncu bölmədir, istifadəçi aşağıdakı məlumatları mütləq şəkildə sistemə daxil etməlidir.

| Digər zəruri məlumatlar<br>—                                             |                              |
|--------------------------------------------------------------------------|------------------------------|
| Kursu 👻                                                                  | Qrupu                        |
| 2019/2020-ci tədris ilinin 2-ci səməstri üçün təhsil həqqını ödəmisiniz? | İllik təhsil həqqı           |
| BƏLI O XEYR                                                              | Ödənilmiş məbləğ             |
| Doğum haqqında şəhadətnamənin surəti<br>Sənəd ələvə edilməyib            |                              |
|                                                                          | YADDA SAXLA MÜRACIƏTI GÖNDƏR |

Şəkil 11. Digər zəruri məlumatların daxil edilməsi pəncərəsi

Məlumatlar daxil edildikdən sonra yadda saxlanılmalıdır.

Yadda saxladıqdan sonra Müraciəti göndər düyməsi aktiv vəziyyətə gəlir. Müraciət göndər düyməsi seçildikdə daxil edilmiş məlumatlar barəsində icmal Bildiriş forması ekrana çıxır. İstifadəçi Bildiriş formasındakı məlumatları doğru hesab etmədiyi halda Bildirişi bağlayıb, lazımi bölməyə keçid edib məlumatlar düzgün qaydada daxil edilməlidir. Məlumatlar doğru hesab edildiyi təqdirdə **Məlumatların doğrululuğu ilə razıyam** seçilib İRƏLİ düyməsi seçildikdə sonuncu xəbərdarlıq ismarıcı çıxır.

| Müraciətin göndərilməsi                                                                                                    | × |
|----------------------------------------------------------------------------------------------------|---|
| Hörmətli İstifadəçi,<br>Təsdiq əməliyyatından sonra hər hansı bir dəyişikliyin edilməsi mümkün<br>olmayacaq. Eləcə də, siz və sizin ailə üzvləriniz barədə məlumatların alınması üçür<br>aidiyyəti qurumların informasiya sistemlərinə və ehtiyatlarına sorğular<br>göndəriləcəkdir. Siz bu təsdiq ilə məlumatların doğru olduğunu və sorğuların<br>edilməsinə razılığınızı bəyan etmiş olursunuz.<br>Müraciətiniz təsdiq edilsin? | ١ |
| BƏLİ XEYR                                                                                                    |   |

Şəkil 12. Müraciətin göndərilməsindən öncə sonuncu xəbərdarlıq pəncərəsi

BƏLİ seçildikdə müraciətin qəbul olması barədə aşağıdakı bildiriş forması çıxır və bununla da müraciət prosesi yekunlaşmış olur.

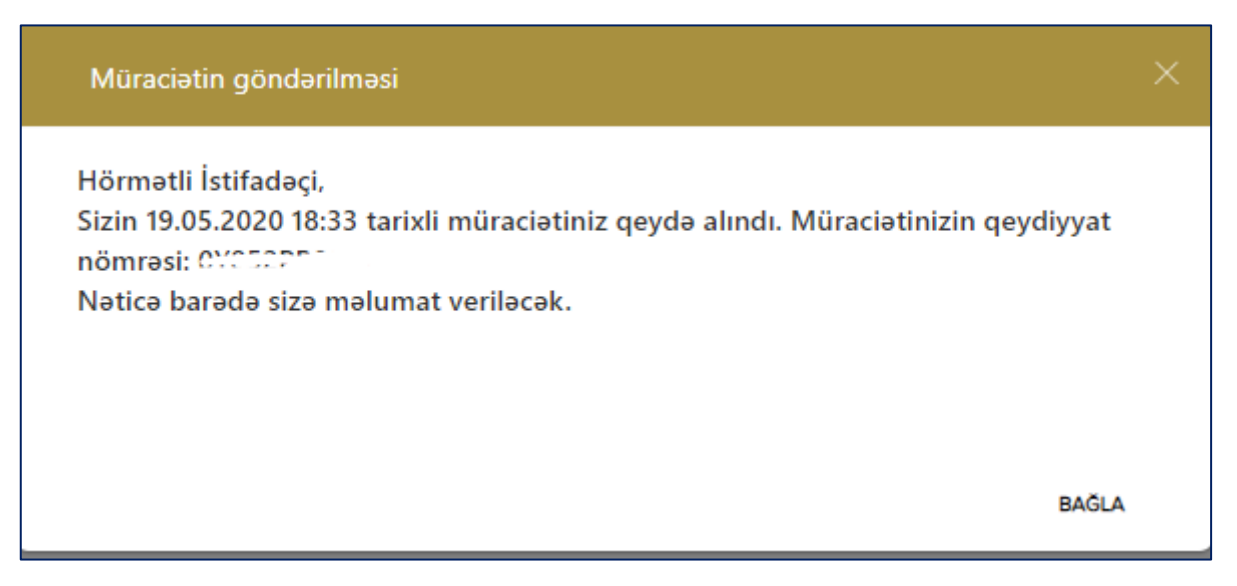

Şəkil 13. Müraciətin qeydiyyatdan keçirilməsi pəncərəsi

## İstifadəçi nəzərə almalıdır ki, bütün məlumatlar sistemə daxil edilib təsdiq edildikdən sonra onları silmək və ya hər hansısa düzəliş etmək mümkün deyil.

#### 2.2.5. Müraciətin izlənilməsi

Qeydiyyatını tamamlamış hər bir şəxs daha sonra portalda hesabına daxil olub öz müraciətini izləyə bilər. Müraciətin izlənilməsi bölməsinə daxil olaraq müraciətinin cari vəziyyətinə baxa bilər. Müraciətin statusuyla bağlı yeniliklər bu bölmədə öz əksi tapacaq.

# Təhsil haqqı xərcləri dövlət büdcəsinin vəsaiti hesabına ödənilməsi şərtləri

Müraciət edənin statusu aşağıdakı hallardan hər hansı birinə aid olduqda "**Təhsil haqqı xərcləri dövlət büdcəsinin vəsaiti hesabına ödənilməsi üçün tələblərə cavab verməməsi**" səbəbindən şəxsin müraciətinə **İmtina** edilir :

a. Siz tələbə statusuna malik deyilsiniz.

b. İnformasiya sistemləri ilə mübadilə zamanı əldə edilmiş məlumatlara görə şəxsin və onun təhsil səviyyəsinə görə aşağıdakı kateqoriyalardan hər hansı birinə aid olduqda müraciət edənə imtina gedir.

Statusu

məcburi köçkün statusu olan Azərbaycan Respublikasının vətəndaşları (orta ixtisas və ali təhsili alan tələblərə münasibətdə)

valideynlərini itirmiş və valideyn himayəsindən məhrum olmuş uşaqlar

şəhid ailəsi statusu almış ailənin üzvləri

Azərbaycan Respublikasının ərazi bütövlüyünün, müstəqilliyinin və Konstitusiya quruluşunun müdafiəsi zamanı əlil olmuş və Azərbaycan Respublikasının azadlığı, suverenliyi və ərazi bütövlüyü uğrunda həlak olan, hərbi əməliyyatla əlaqədar itkin düşən və məhkəmə tərəfindən ölmüş elan edilən vətəndaşların uşaqları (orta ixtisas və ali təhsili alan tələblərə münasibətdə)

I dərəcə əlilliyi olan şəxslər

II dərəcə əlilliyi olan şəxslər

Sağlamlıq imkanları məhdud 18 yaşınadək uşaqlar

III dərəcə əlilliyi olan şəxslər (peşə təhsili alan tələblərə münasibətdə)

a. Tələbə ödənişli təhsil almadıqda -"Azərbaycan Respublikasının Nazirlər Kabinetinin 13 aprel 2020-ci il tarixli 138 nömrəli Qərarının 1-ci bəndində nəzərdə tutulan imtiyazlar ödənişli əsaslarla təhsil alan tələbələrə şamil edilir. Siz ödənişli əsaslarla təhsil almırsınız.";

b. Şəxs qiyabi, distant (məsafədən) və sərbəst (eksternat) təhsil aldıqda- "Azərbaycan Respublikasının Nazirlər Kabinetinin 13 aprel 2020-ci il tarixli 138 nömrəli Qərarının 1-ci bəndində nəzərdə tutulan imtiyazlar əyani təhsil alan tələbələrə şamil edilir. Siz əyani təhsil almırsınız.";

c. Tələbə-məzun dövlət elektron məlumat sistemindən şəxsin cari təhsil pilləsi və səviyyəsi üzrə daha əvvəl təhsil alması (təkrar təhsil) aşkarlanarsa - "Azərbaycan Respublikasının Nazirlər Kabinetinin 13 aprel 2020-ci il tarixli 138 nömrəli Qərarının 1-ci bəndində nəzərdə tutulan imtiyazlar təkrar ali və orta ixtisas təhsil alan tələbələrə şamil edilmir.";

d. Şəxsin qəbul olunduğu təhsil ili ilə cari il və hal-hazırda oxuduğu kurs arasında uyğunsuzluq (təhsilin normativ müddəti ötdükdə) olduqda - "Azərbaycan Respublikasının Nazirlər Kabinetinin 13 aprel 2020-ci il tarixli 138 nömrəli Qərarının 1-ci bəndində nəzərdə tutulan imtiyazlar normativ təhsil müddətindən çox təhsil alan tələbələrə şamil edilmir";

e. Tələbə ünvanlı dövlət sosial yardım alan ailənin tərkibində olmadıqda və ya tələbənin hər hansı bir valideyni (tək valideyni olduqda isə həmin şəxs) aşağıdakı kateqoriyalardan heç birinə aid olmadıqda:

i. I və II dərəcə əlilliyi olan şəxs;

- ii. işsiz kimi qeydiyyatda olan şəxs;
- iii. yaşa görə əmək pensiyaçı;
- iv. yaşa görə sosial müavinət alan şəxs

"Azərbaycan Respublikasının Nazirlər Kabinetinin 13 aprel 2020-ci il tarixli 138 nömrəli Qərarının 1-ci bəndində nəzərdə tutulan imtiyazlar sosial baxımdan həssas əhali qrupuna aid edilən kateqoriyadan olanlara şamil edilir. Siz bu kateqoriyaya aid edilmirsiniz."

İmtina verildikdən sonra tələbə imtinaya səbəb olan halı aradan qaldırdıqdan sonra yenidən müraciət edə bilər.